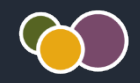

## **MSS: Using Time Sheets**

Time sheets can be used by employees who do not punch in or out, but need to record their IN and OUT times. The time sheet does not record workgroup information, so this type of time card is suitable for employees who do not transfer to different locations or departments.

| Date             |   | Schedule      | IN     | OUT   | IN | OUT         | Total    |   |
|------------------|---|---------------|--------|-------|----|-------------|----------|---|
| AUG<br>8<br>SUN  | G | 12p/5p<br>4½h |        |       |    |             |          |   |
| AUG<br>9<br>MON  | D | 11a/5p<br>5½h | 11:02a | 5:03p |    |             | Rg1 5:31 |   |
|                  |   |               |        |       |    | Enter Times |          |   |
| AUG<br>10<br>TUE | þ | Off           |        |       |    |             |          |   |
| AUG<br>11<br>WED | - | 11a/5p<br>5½h | 10:59a | 5:01p |    |             | Rg1 5:32 | - |

Managers may need to make adjustments to a time sheet, such as adding or changing time. To add time to a time sheet or change the time entered, click the cell in the IN or OUT column of the appropriate day and type the time in the cell. A lunch break for that same day can be entered in the second set of IN and OUT cells.

| Date            | Schedule      | IN     | OUT         | IN          | OUT         | Total |
|-----------------|---------------|--------|-------------|-------------|-------------|-------|
| AUG<br>8<br>SUN | 12p/5p<br>4½h | 11:50a | Enter Times | Enter Times | Enter Times |       |
|                 |               |        |             |             |             |       |

## **Time Sheet Preferences**

You can adjust how the task sheet is displayed by clicking the Preferences button in the sheet header.

| , Andrea > Pr          | references   | Service    |
|------------------------|--------------|------------|
| ocation                | Depart       | ment       |
| nn Arbor               | Line         |            |
| Preferences            |              | $\bigcirc$ |
| Hide Employee Assig    | nments Head  | er:        |
| Show Time Card Trigg   | gers:        |            |
| Show Inactive Trigger  |              |            |
| Show Incidents:        |              |            |
| Show Latest Date First | st:          |            |
| Skip Future Dates:     |              |            |
| Skip Weekends:         |              |            |
| Hide Notations:        |              |            |
| Compressed Layout:     |              |            |
| Show Convenience M     | lenus:       |            |
| Show Summaries Wir     | ndow:        |            |
| Hide Workgroup Deta    | ils:         |            |
| Render Workgroups \    | /ertically:  |            |
| Show Edits on Adjust   | ed Day:      |            |
| Distance:              | Out of Rang  | je ~       |
| Auto Lock On Approv    | e Time Card: |            |
| Workgroup Rei          | ndering      |            |

The time sheet preferences are the same as those available for the Editing sheets (see the MSS: Editing Sheet Preferences job aid for more information).

The time sheet has some of the same editing options found in the Pencil icon of the standard editing sheet. The editing options include:

- Scheduling changes
- Crediting hours/dollars/worked time
- Pay to Start/End of shift
- Adding Notes
- Adding Incidents (if your system is configured with the Incidents and Points module)

The Scheduling options let you add a defined, flex or benefit schedule for the day or add a scheduled absence or day off in the time sheet. See the Adding a Schedule to a Time Card job aid for more information)

| Date     |          | Schedule         |     | IN        | OUT             |    | IN          | OUT                  |     | Total |
|----------|----------|------------------|-----|-----------|-----------------|----|-------------|----------------------|-----|-------|
| SUN      |          |                  |     |           |                 |    |             |                      |     |       |
| AUG      | LTJ      | 11a/5p<br>5½h    |     | 11:02a    | 5:03            | p  |             |                      | Rg1 | 5:31  |
| 9<br>MON |          | Scheduling       | >   | Define    | Schedule for Da | ay |             |                      |     |       |
| MON      | _        | Credit           | >   | Off for [ | Day ျှ          | η  | E-t-T       | <b>F</b> -1 <b>T</b> |     |       |
|          |          | Pay to Start/End | >   | Flex Sc   | hedule on Day   | 7  |             |                      |     |       |
| 1110     | _        | Notes/Comments   | 5 > | Add Sc    | hedule for Day  |    | Ester Terre |                      |     |       |
| AUG      | <u> </u> | Administration   | >   | Schedu    | led Absences    | >  |             |                      |     |       |
| TUF      |          |                  | - L | Quick S   | chedules        | >  |             |                      |     |       |

The Credit options can be selected to credit hours, dollars and worked time to an employee's time sheet. See the Crediting Hours, Dollars and Worked Time to a Time Card job aid for more information.

| Date | Schedule         | IN            | OUT          | IN          | OUT         | Total   |
|------|------------------|---------------|--------------|-------------|-------------|---------|
| SUN  |                  |               |              |             |             |         |
| AUG  | 11a/5p           | 11:02a        | 5:03p        |             | R           | g1 5:31 |
| 9    | Scheduling       | >             |              |             |             |         |
| MON  | Credit           | Credit Ho     | urs Im       |             |             |         |
|      | Pay to Start/End | Credit Do     | llars 🖤 imes |             |             |         |
|      | Notes/Comments   | > Credit We   | orked Time   |             |             |         |
| AUG  | Administration   | > Enter Times | Enter Times  | Enter Times | Enter Times |         |

The Pay to Start/End options can be used to pay an employee based on the scheduled start/end times. See the Adjusting Pay to Scheduled or Actual Start/End Time in a Time Card job aid for more information.

| Date |     | Schedule         | IN         | OUT            | IN | OUT | Total |     |
|------|-----|------------------|------------|----------------|----|-----|-------|-----|
| SUN  |     |                  |            |                |    |     |       |     |
| AUG  | 67  | 11a/5p           | 11:02a     | 5:03p          |    |     | Rg1 5 | :31 |
| 9    | 5   | Scheduling       | >          |                |    |     |       |     |
| MON  | (   | Credit           | >          |                |    |     |       |     |
|      | F   | Pay to Start/End | > Pay to S | cheduled Start |    |     |       |     |
|      | N   | lotes/Comments   | > Pay to S | cheduled End   |    |     |       |     |
| AUG  | - A | dministration    | Pay to A   | ctual Start    |    |     |       |     |
| 10   | ĽĽ  | torninistration  | Pay to A   | ctual End      |    |     |       |     |
| TUE  |     |                  |            |                |    |     |       |     |

Notes can be added to a time sheet or removed from the task sheet using the Notes/Comments menu. See the Adding Notes to a Time Card job aid for more information.

| Date |         | Schedule                     |   | IN        | OUT             | IN | OUT        |     | Total |
|------|---------|------------------------------|---|-----------|-----------------|----|------------|-----|-------|
| SUN  |         |                              |   |           |                 |    |            |     |       |
| AUG  |         | 11a/5p                       |   | 11:02a    | 5:03p           |    |            | Rg1 | 5:31  |
| 9    | <b></b> | Scheduling                   | > |           |                 |    |            |     |       |
| MON  | (       | Credit                       | > |           |                 |    |            |     |       |
|      | F       | <sup>D</sup> ay to Start/End | > |           |                 |    | Enter Time |     |       |
|      | 1       | Notes/Comments               | > | Add a Not | е               |    |            |     |       |
| AUG  | /       | Administration               | > | Remove a  | ll Notes on Day |    |            |     |       |

©2024 Attendance on Demand, Inc. All rights reserved. Attendance on Demand is a registered trademark of Attendance on Demand, Inc. (AOD). Nothing contained here supersedes your obligations under applicable contracts or federal, state and local laws in using AOD's services. All content is provided for illustration purposes only.